## Anleitung zu Kauf und Installation der eBooks

Lehrwerke vom Klett-Verlag:

Website: https://www.klett.de (dort dann auf den großen orangen Kasten klicken)

1. Registrierung: <u>https://www.klett.de/registrierung</u>

2. Bücherkauf: Suchen Sie das eBook. Die Bestellnummer ist in der THG-Bücherliste zu finden. Schließen den Kauf ab. Sie erhalten dann per Email einen Nutzerschlüssel, den Sie einlösen.

3. Nutzerschlüssel einlösen und eBook nutzen: Klicken sie auf dem IPad Ihres Kindes auf die *Klett-Lernen-App*. Die drei Striche oben rechts sind das Menü, dort können Sie Sich anmelden und auch den Nutzerschlüssel einlösen. Stellen Sie sicher, dass das eBook heruntergeladen wird, damit es auch offline nutzbar ist!

Lehrwerke beim westermann-Verlag:

Website: https://www.westermann.de/eltern-und-schuelerinnen/

1. Registrierung: <u>https://mein.westermann.de/registrierung</u>

2. Bücherkauf: Suchen Sie das eBook. Die Bestellnummern sind in der Bücherliste zu finden. Wenn Sie das eBook gefunden haben, klicken Sie dort auf *BiBox - Einzellizenzen für Schüler/-innen (1 Schuljahr)*. Bevor Sie den Kauf abschließen, klicken Sie an: *Als Lehrkraft oder Elternteil benötige ich einzelne Onlineschlüssel, die von meinen Schüler/innen oder meinem Kind eingelöst werden können.* Und schließen den Kauf ab. Sie erhalten einen Online-Schlüssel.

3. Online-Schlüssel einlösen und eBook nutzen: Eventuell nochmal anmelden bei www.westermann.de, dann auf das Männchen klicken, dann *zur Kontoführung*, dann *Meine Produkte* und schließlich *Onlineschlüssel einlösen*. Dort den Online-Schlüssel eingeben. Klicken Sie dann auf dem IPad Ihres Kindes auf die *BiBox*, das ist die App des westermann-Verlags. Dort loggen Sie Sich ein und können das Buch nutzen. Stellen Sie sicher, dass das Buch heruntergeladen wird, damit es auch offline nutzbar ist!

siehe auch <a href="https://www.youtube.com/watch?v=Wq9NKAkpdhk">https://www.youtube.com/watch?v=Wq9NKAkpdhk</a>

Lehrwerke beim C.C.Buchner-Verlag

1. Registrieren Sie Sich bei <u>https://www.ccbuchner.de/warenkorb/login.html</u> als "Elternteil, sonstige Interessierte". Ihre Registrierungsdaten sind Ihre Zugangsdaten. Bestätigen Sie die Registrierungsmail des Verlags, die Sie sofort im Anschluss erhalten.

2. Loggen Sie sich mit ihren Zugangsdaten auf <u>www.ccbuchner.de</u> ein und suchen das Produkt, das Sie brauchen, siehe Lehrbuchliste, und schließen sie den Kauf ab. Per Email erhalten Sie dann einen Freischaltcode/ Lizenzcode zu den gekauften Produkten.

3. Anschließend bei <u>https://www.click-and-study.de/</u> mit denselben Zugangsdaten einloggen und unter "Meine Bücher" den Freischaltcode einlösen, den Sie per Email erhalten haben. So kann man das Buch online nutzen.

4. Zur Offline-Nutzung muss das Buch noch in die click & study-App heruntergeladen werden. Diese App befindet sich bereits auf dem IPad Ihres Kindes. Bitte klicken Sie auf die App, loggen sich mit Ihrem C.C.Buchner-Zugang ein und laden dann das eBook herunter.

Eine noch detaillierte Anleitung sowie häufig aufkommende Fragen finden Sie hier: <u>https://www.ccbuchner.de/ files\_media/mediathek/downloads/7456.pdf</u>